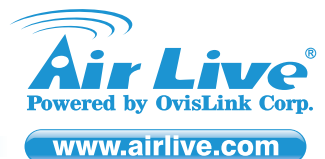

# **Declaration of Conformity**

We, Manufacturer/Importer

OvisLink Corp. 5F, No.6, Lane 130, Min-Chuan Rd., Hsin-Tien Dist., New Taipei City 231, Taiwan Declare that the product Wireless-N PoE Access Point AirLive AP60-EU

## is in conformity with

In accordance with 2004/108/EC Directive and 1999/5 EC-R & TTE Directive

| Clause                           | Description                                                                                                    |
|----------------------------------|----------------------------------------------------------------------------------------------------|
| ■ EN 300 328 V1.7.1 (2006-10)    | Electromagnetic compatibility and Radio spectrum matters (ERM);<br>Wideband transmission equipment operating in the 2.4GHz ISM band<br>And using spread spectrum modulation techniques; Part 1: technical<br>Characteristics and test conditions Part2 : Harmonized EN covering<br>Essential requirements under article 3.2 of the R&TTE Directive |
| ■ EN 301 489-1 V1.8.1 (2008-04)  | Electromagnetic compatibility and Radio spectrum Matters (ERM);                                                                                                    |
| ■ EN 301 489-17 V2.1.1 (2009-05) | Electromagnetic compatibility(EMC) standard for radio equipment And services;<br>Part 17 : Specific conditions for Wideband data and HIPERLAN equipment                                                                                                    |
| EN60950-1: 2006+A11:2009         | Safety for information technology equipment including electrical business<br>equipment                                                                                                    |
| ■ CE marking                     | <b>((!</b> )                                                                                                    |

# AirLive AP60-EU Wireless-N PoE Access Point

# Quick Setup Guide 🕨

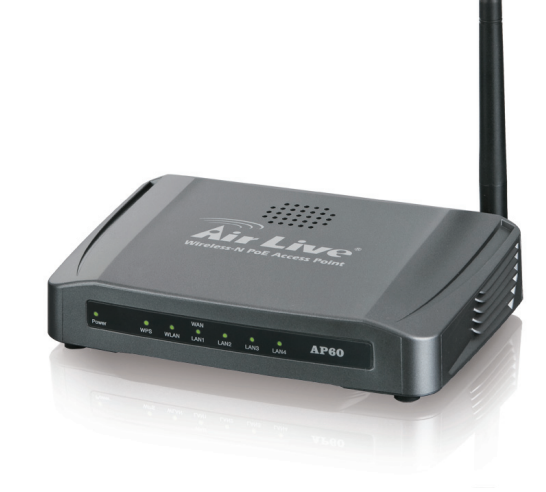

### Manufacturer/Importer

Signature :

Name : Albert Yeh Position/ Title : Vice President Place : Republic of China (Taiwan) Date : 2011/07/20

# **Regulatory Approvals**

#### FCC Statement

This equipment has been tested and found to comply with the limits for a Class B&C digital device pursuant to Part 15 of the FCC Rules. These limits are designed to provide reasonable protection against harmful interferences when the equipment is operating in a commercial area. This equipment generates, uses and may radiate radio frequency energy, and if not installed in accordance with the user guide, may cause interference in the transmission of radio communications. If operating in a residential area, it is probable this equipment will cause harmful interference, in which case the user will be required to try to correct this interference using his own means.

#### CE Statement

This product complies with the 99/5/EEC directives, including the following safety and EMC standards:

#### EN 300 328 V1.7.1 (2006-10)

Electromagnetic compatibility and Radio spectrum matters (ERM); Wideband transmission equipment operating in the 2.4GHz ISM band And using spread spectrum modulation techniques; Part 1: technical Characteristics and test conditions Part2 : Harmonized EN covering Essential requirements under article 3.2 of the R&TTE Directive

#### EN 301 489-1 V1.8.1 (2008-04)

Electromagnetic compatibility and Radio spectrum Matters (ERM):

#### EN 301 489-17 V2.1.1 (2009-05)

Electromagnetic compatibility(EMC) standard for radio equipment And services; Part 17 : Specific conditions for Wideband data and HIPERLAN equipment

#### EN60950-1: 2006+A11:2009

Safety for information technology equipment including electrical business equipment

### • CE Marking Warning

This is a Class B product. In a domestic environment this product may cause radio interference in which case the user may be required to take adequate measures.

### Directive 1999 / 5 / EC

# EN

OvisLink Corporation declares that this device is in compliance with the essential requirements and other relevant provisions of directive 1999/5/EC.

#### DE

OvisLink Corporation erklärt hiermit, dass dieses Gerät den grundlegenden Vorschriften und anderen relevanten Bestimmungen der EG-Richtlinie 1995/5/EC entspricht.

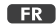

OvisLink Corporation déclare, par le biais de ce document, que ce dispositif est conforme aux conditions essentielles de la directive 99/05/CE et, par conséquent, assume la responsabilité de la véracité des informations suivantes.

#### HR

OvisLink Corp. iziavliuie da ie ovai uređaj u skladu sa neophodnimpreporukama i ostalim važnim odredbama Directive 1999/5/EC.

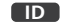

OvisLink Corporation menyatakan bahwa perangkat ini telah sesuai dengan persyaratan utama dan ketentuan terkait lainnya direktif 1999/5/EC

#### JP

この装置が指導的な1999/5/EC の必要な条件そし て他の関連した準備に従ってあるとOvisLink Corporation は宣言する。

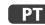

PT

A OvisLink Corporation declara que este dispositivo está em conformidade com os requisitos essenciais e outras solicitações relevantes da Directiva 1999/5/EC.

#### RU

Компания OvisLink Corporation заявляет, что это устройство отвечает основным требованиям и прочим родственным условиям, изложенным в лирективе 1999/5/EC.

This equipment may be used in AT, BE, CY, CZ, DK, EE, FI, FR, DE, GR, HR, HU, ID, IE, IT, LV, LT, LU, MT, NL, PL, PT, SK, SI, ES, SE, GB, IS, LI, NO, CH, BG, RO, TR

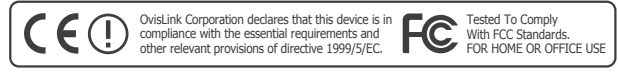

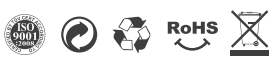

CZ

Ovislink Corporation deklaruje, že toto zařízení vyhovuje základním požadavkům a dalším závazným ustanovením z nařízení 1999/5/EC.

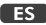

OvisLink Corporation declara que el dispositivo cumple con los requerimientos básicos y otras facilidades relevantes de la directriz 1999/5/EC.

# GR

Η εταιρία OvisLink δηλώνει ότι η συσκευή αυτή είναι σύμφωνη με τις ουσιαστικές απαιτήσεις και τις υπόλοιπες σχετικές διατάξεις της οδηγίας 1999/5/EC.

### HU

Az OvisLink Corporation kijelenti, hogy ez a berendezés megfelel az 1999/05/CE irányelv alanvető követelményeinek és egyéb vonatkozó rendelkezéseinek

#### IT

Ovislink Corporation dichiara che questa periferica è realizzata in conformità alle prescrizioni e alle altre rilevanti misure della direttiva 1999/5/EC

### PL

OvisLink deklaruje zgodność swoich urządzeń z istotnymi wymaganiami oraz innymi istotnymi przepisami dyrektywy 1999/5/EC.

### RO

OvisLink Corporation declara ca acest dispozitiv este în conformitate cu cerintele esentiale si alte prevederi relevante ale Directivei 1999/5/EC

### SK

OvisLink Corporation potvrdzuje, že toto zariadenie vyhovuje požiadavkám a ďalším predpisom smernice 1999/5/EC.

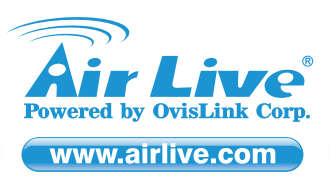

# Quick Setup Guide

# English

### **Default Settings:**

- Operation Mode: AP
- IP: 192.168.100.252
- Subnet mask: 255.255.255.0
- Username: admin
- Password: airlive
- SSID: airlive
- Please make sure to install the antenna first before power-on. Otherwise, the radio might be damaged.

#### Login web management to configure AP60

- 1. Please install antenna into AP60.
- 2. Connect your PC to any LAN port by Ethernet cable.
- 3. Connect the power jack to the power port.
- 4. Wait for about 1 minute for AP60 to finish reboot
- 5. Please set your PC's IP address to 192.168.100.50 (or other address in the same subnet)
- To get into the Web Management, simply type in the AP60's IP address (default IP is 192.168.100.252) into the web browser's address field. For more information, please read the instruction manual on the CD.

# Deutsch

### Wichtiger Hinweis:

- Der voreingestellte WLAN Modus ist: "AP" Modus
- Die voreingestellte IP lautet: 192.168.100.252
- Das Standard-Subnet Mask ist 255,255,255.0
- Der voreingestellte Benutzername lautet admin
- Das voreingestellte Passwort lautet airlive
- Die voreingestellte SSID lautet: airlive
- Stellen Sie unbedingt sicher, dass erst die Antenne installiert wurde BEVOR das Gerät eingeschaltet wird. Falls nicht, könnte der Sender beschädigt werden.

### Anleitung zum webbasierten Management des AP60

- 1. Bitte installieren Sie die Antenne am AP60.
- 2. Verbinden Sie Ihren PC mit einem LAN Anschluß.
- 3. Verbinden Sie das Netzteil mit der Netzanschluß und der Steckdose
- 4. Warten Sie ca. 1 Minute bis der AP60 vollständig gestartet ist.
- 5. Bitte geben Sie Ihrem PC manuell die IP Adresse 192.168.100.50 (oder eine andere Adresse aus diesem Subnetz außer der 192.168.100.252)
- Um die Management Seite aufzurufen, geben Sie bitte die IP des AP60's in der Adresszeile eines Browsers ein (Voreinstellung: 192.168.100.252).

Für mehr Informationen lesen Sie bitte die Anleitung auf der mitaelieferten CD.

# **GR** Ελληνικός

### Σημαντική διευκρίνηση:

- Η εργοστασιακή ρύθμιση λειτουργίας είναι: "ΑΡ"
- Η εργοστασιακή διεύθυνση IP είναι 192.168.100.252
- Η προκαθορισμένη Μάσκα υποδικτύου είναι 255.255.255.0
- Το εργοστασιακό username είναι: "admin"
  Το εργοστασιακό password είναι: "airlive"
- Το εργοστασιακό SSID είναι: "airlive"
- Παρακαλώ βεβαιωθείτε ότι έχετε εγκαταστήσει πρώτα την κεραία πριν την ενεργοποίησης. Διαφορετικά, μπορεί να καταστρέψει το δέκτη.

# Για να ρυθμίσετε το AP60 συνδεθείτε από την Web διαχείριση

- 1. Εγκαταστήσετε την κεραία στο ΑΡ60.
- Συνδέστε τον υπολογιστή σας σε οποιαδήποτε θύρα LAN μέσω καλωδίου Ethernet.
- 3. Συνδέστε το βύσμα του ρεύματος στη θύρα τροφοδοσίας.
- 4. Περιμένετε για περίπου 1 λεπτό για να τελειώσει ΑΡ60 την
- επανεκκίνηση
- Παρακαλούμε να ορίσετε τη διεύθυνση ΙΡ του υπολογιστή σας 192.168.100.50 (ή άλλη διεύθυνση στο ίδιο υποδικτύου)
- 6. Για να μπείτε στην Web διαχείριση, απλά πληκτρολογήστε τη διεύθυνση IP του AP60 (η προεπιλεγμένη IP είναι 192.168.100.252) στο πεδίο διεύθυνσης του προγράμματος περιήγησης στο Web." Για περισσότερες πληροφορίες, παρακαλώ διαβάστε το εγχειρίδιο χρήσης στο CD.

# 🖸 Česky

# Důležité upozornění:

- Defaultní bezdrátový mód je : "AP"
- Tovární (defaultní) IP adresa je 192.168.100.252
  Základní maska sítě 255.255.255.0
- Tovární jméno je: admin
- Tovární heslo ie: airlive
- Defaultní SSID je: airlive
- Prosím, nejprve nainstaujte anténu a pak připojte AP60 k elektrick-ému rozvodu. Jinak můžete poškodit zařízení.

## Web management AP60

- 1. Nainstalujte anténu do AP60.
- 2. Připojte Váš počítač do AP60 pomocí Ethernet kabelu.
- 3. Připojte AP60 do elektrického rozvodu.
- 4. Počkejte asi minutu, až AP60 dokončí reboot.
- 5. Nastavte IP adresu vašeho počítače na 192.168.100.50.
- Do webového prohlížeče napište tovární IP adresu AP60 : 192.168.100.252.
  - Více informací najdete v manuálu na přiloženém CD.

# Español

#### Noticia importante:

- Modo inalámbrico por default es : modo "AP"
- Dirección IP por default es 192.168.100.252
- Le masque de sous réseau par défaut est 255.255.255.0
- Nombre de usuario por default es: admin
- Contraseña por default es: airlive
- SSID por default es: airlive
- Favor de instalar la antena antes de encender la máquina, de lo contrario se dañará el radio.

### Entrar a la administración de web para configurar el AP60

- 1. Instalar la antena al AP60.
- 2. Conectar su PC a un puerto LAN por medio del cable Ethernet.
- 3. Conectar corriente en el puerto de corriente
- 4. Esperar 1 minuto terminar la reiniciación
- 5. Configurar la dirección IP a 192.168.100.50 (u otra dirección en el mismo subnet)
- 6. Para entrar a la administración de web, tipee la dirección IP del AP60 (default IP es 192.168.100.252) en el navegador de web Para mayor información. lea el manual de instrucciones en el CD.

# HR Hrvatska

preglednika

- Važne obavijesti:
- Početni način rada je: "AP"
- Početna IP adresa je 192.168.100.252
- Zadani Subnet Mask je 255.255.255.0
- The default user name is: admin
- The default password is: airlive
- Početni SSID je: airlive
- Provjerite da ste instalirali antenu prije nego uključite uređaj. U suprotnom, radio bi se mogao pokvariti.

# Za konfiguraciju AP60 prijavite se preko web sučelja.

- 1. Instalirajte antenu na AP60, molim. 2. Spojite vaš PC na bilo koji LAN port ethernet kabelom.
- 3. Spojite struju na mrežni priključak.
- 4. Pričekajte oko 1 min. da AP60 dođe u radno stanje.
- 5. Molim da postavite adresu vašeg PC-a na 192.168.100.50 (ili drugu adresu u istom subnetu) Da biste došli u Web Management, jednostavno otipkajte IP adresu AP60 uređaja (default IP je 192.168.100.252) u adresno polje web

P1

Za više informacija, molim pročitajte priručnik na CD-u.

# 🖽 Magyar

# Fontos információk:

- Az alapértelmezett üzemmód: "AP"
- Az alapértelmezett IP-cím: **192.168.100.252**
- Alapértelmezett alhálózati maszk: 255.255.255.0
- Početno korisničko ime je: admin
- Početna lozinka je: airlive
- Az alapértelmezett SSID: airlive
- GyőzŐdjön meg arról, hogy csak akkor csatlakoztatja az elektromos hálózati adaptert, ha az antennát már felszerelt. Ellenkező esetben az AP60 meghibásodhat.

# Az AP60 konfigurálásához lépjen be a webes kezelőfelületre.

- 1. Szerelje fel az antennát a készülékre.
- 2. Csatlakoztassa a PC-t hálózati kábellel a LAN portok egyikére.
- 3. Dugja be az elektromos hálózati adaptert.
- 4. Várjon kb. 1 percet, amíg az AP60 bootol.
- Számítógépe IP-címét állítsa 192.168.100.50-re (vagy bármi másra ezen az alhálózaton).
- A webes kezelőfelületre az AP60 IP-címe segítségével léphet be. Böngészőjének címsorába írja be: 192.168.100.252.
   További információkat a telepítő CD-n lévő kézikönyben talál.

# 🖭 Polski

## Ważne Informacje:

- Domyślny tryb pracy urządzenia : AP
- The default IP address is 192.168.100.252
- Standardowa maska podsieci to 255.255.255.0
- Standardowa nazwa użytkownika : admin
- Standardowe hasło : airlive
- Standardowe SSID to : airlive
- Proszę koniecznie najpierw podłączyć antenę a następnie zasilanie. Jeżeli postąpisz odwrotnie, istnieje ryzyko uszkodzenia nadajnika radiowego.

### Logowanie do panelu zarządzania AP60

- 1. Zainstaluj antenę w AP60
- 2. Podłącz komputer PC do jednego z portów LAN kablem Ethernet.
- 3. Podłacz zasilanie urzadzenia
- Poczekaj około 1 minuty aż urządzenie wczyta swoje oprogramowanie wewnętrzne
- 5. Ustaw adres IP komputera na 192.168.100.50 (lub inny z tą samą maską podsieci)
- By wejść do panelu zarządzania AP60 użyj przeglądarki Internetowej i wpisz w niej adres 192.168.100.252
  - W celu zasięgnięcia dodatkowych informacji zapoznaj się z instrukcją obsługi dostarczoną na dołączonej płycie CD

# RO România

# Configurari implicite:

- Mod operare : AP
- Adresa IP implicita: 192.168.100.252
- Subnet Mask implicit: 255.255.255.0
- Nume utilizator implicit: admin
- Parola implicita: airlive
- SSID wireless implicit : 'airlive'
- Va rugam sa va asigurati ca instalati antena inainte de a alimenta dispozitivul. In caz contrar modulul radio se poate deteriora.

## Accesare management web pentru configurarea AP60

- 1. Conectati antena la AP60.
- 2. Conectati PC-ul la orice port folosind un cablu ethernet.
- 3. Conectati mufa de alimentare.
- 4. Asteptati aproximativ 1 minut ca AP60 sa termine initializarea.
- Configurati adresa IP a PC-ului ca 192.168.100.50 (sau orice alta adresa din aceeasi sub retea)
- Pentru a accesa interfata de management web a AP60, tastati adresa IP a acestuia in browser-ul web (implicit 192.168.100.252)
   Pentru mai multe informatii va rugam sa consultati manualul de pe

# SIOvensky

CD.

## Dôležité upozornenie:

- Predvolený pracovný režim je: "AP"
- Predvolená IP adresa je 192.168.100.252
- Štandardná maska podsiete je 255.255.255.0
- Predvolené používateľské meno je: admin
- Predvolené heslo je: airlive
- Predvolené SSID je: airlive
- Pred spustením zariadenia sa uistite, že je anténa pripojená. V prípade, že nebude pripojená sa môže poškodiť vysielač.

# 🕩 Bahasa

# Informasi Penting:

- Mode wireless adalah "AP" mode
- IP address adalah 192.168.100.252
- Subnet Mask adalah 255.255.255.0
- User name adalah admin
- Password adalah airlive
- SSID adalah airlive

 Silakan memastikan untuk memasang antena terlebih dahulu sebelum menyalakan unit AP60 untuk mencegah kerusakan pada unit.

#### Login melalui Web Management untuk mengkonfigur AP60

- 1. Silakan memasang antenna ke unit AP60
- 2. Hubungkan komputer anda ke salah satu port LAN dengan menggunakan kabel ethernet
- Hubungkan colokan listrik ke port power
- Silakan menunggu sekitar 1 menit untuk AP60 selesai proses booting
  Silakan mengisi alamat IP komputer anda dengan 192.168.100.50 atau
- alamat lain dengan subnet yang sama 6. Untuk mengakses melalui Web, masukan alamat IP unit AP60 (standar IP adalah 192.168.100.252)

Untuk informasi lebih lanjut silakan membaca intruksi manual yang terdapat pada CD

# Português

- Noticia Importante:
- O modo wireless padrão é : modo "AP"
- O endereço IP padrão é **192.168.100.252**
- Por defeito a subnet mask é 255.255.255.0
- O nome utilizador padrão é: admin
- A palavra-chave padrão é: airlive
- O SSID padrão é: airlive
- Certifique-se por favor de instalar a antena antes do power-on (ligar à energia). Caso contrário, o rádio pode ser danificado.

#### Login Gestor Web para configurar o AP60

- 1. Insira por favor a antena no AP60.
- 2. Conecte o seu PC em qualquer porta LAN usando o cabo Ethernet
- 3. Conecte o jack de energia na porta power
- 4. Aguarde cerca de 1 minuto para que o AP60 termine o reboot
- Configure por favor o endereço IP do seu PC para 192.168.100.50 (ou outro endereço da mesma sub rede)
- Para entrar no Gestor Web, digite apenas o endereço IP do seu AP60 (por defeito é 192.168.100.252) no campo de endereço do gestor web Para mais informações leia por por favor as intruções do manual no CD.

# Русский

### Важное примечание Notice:

- Беспроводной режим по умолчанию: "АР'
- IP адрес по умолчанию **192.168.100.252**
- Маска подсети по умолчанию 255.255.255.0
- Имя пользователя по умолчанию: admin

1. Пожалуйтса, установите антенну в АР60.

3. Подключите кабель питания к устройству.

руководству пользоваетля на CD.

другой адрес в той же подсети)

1. Pripoite anténu k AP60

rovnakej podsieti).

3. Pripojte napájací adaptér k AP60.

káblu.

- Пароль по умолчанию: airlive
- SSID по умолчанию: *airlive*
- Пожалуйста, убедитесь, что Вы подключили антенну до включения питания. В противном случае, устройство может быть повреждено.

2. Подключите Ваш ПК к любому LAN порту через Ethernet кабель.

5. Пожалуйста, настройте IP адрес Вашего ПК на 192.168.100.50 (или

 Для входа в Web менеджмент, введите IP адрес устройства (IP адрес по умолчанию 192.168.100.252) в строке ввода браузера.

Для дополнительной информации, обратитесь к

Prihlásenie do webového manažmentu pre konfiguráciu AP60

2. Pripojte počítač ku ktorémukoľvek LAN portu pomocou sieťového

5. Manuálne nastavte IP adresu počítača na 192.168.100.50 (alebo inú v

 Pre prístup k webovému manažmentu, zadajte do poľa na adresu IP adresu AP60 (predvolená IP adresa je 192.168.100.252).

Viac informácií nájdete v príručke používateľa na priloženom CD.

P2

# Зайдите в web менеджмент для настройки АР60

4. Подождите одну минуту для перезагрузки АР60

4. Počkajte približne minútu na spustenie zariadenia.